「e學中心」e學大廳—遊戲中心功能簡介

一、如何登入 e 學大廳—遊戲中心
1.登入 e 學中心導覽頁點選中文版(http://elearning.rad.gov.tw/)

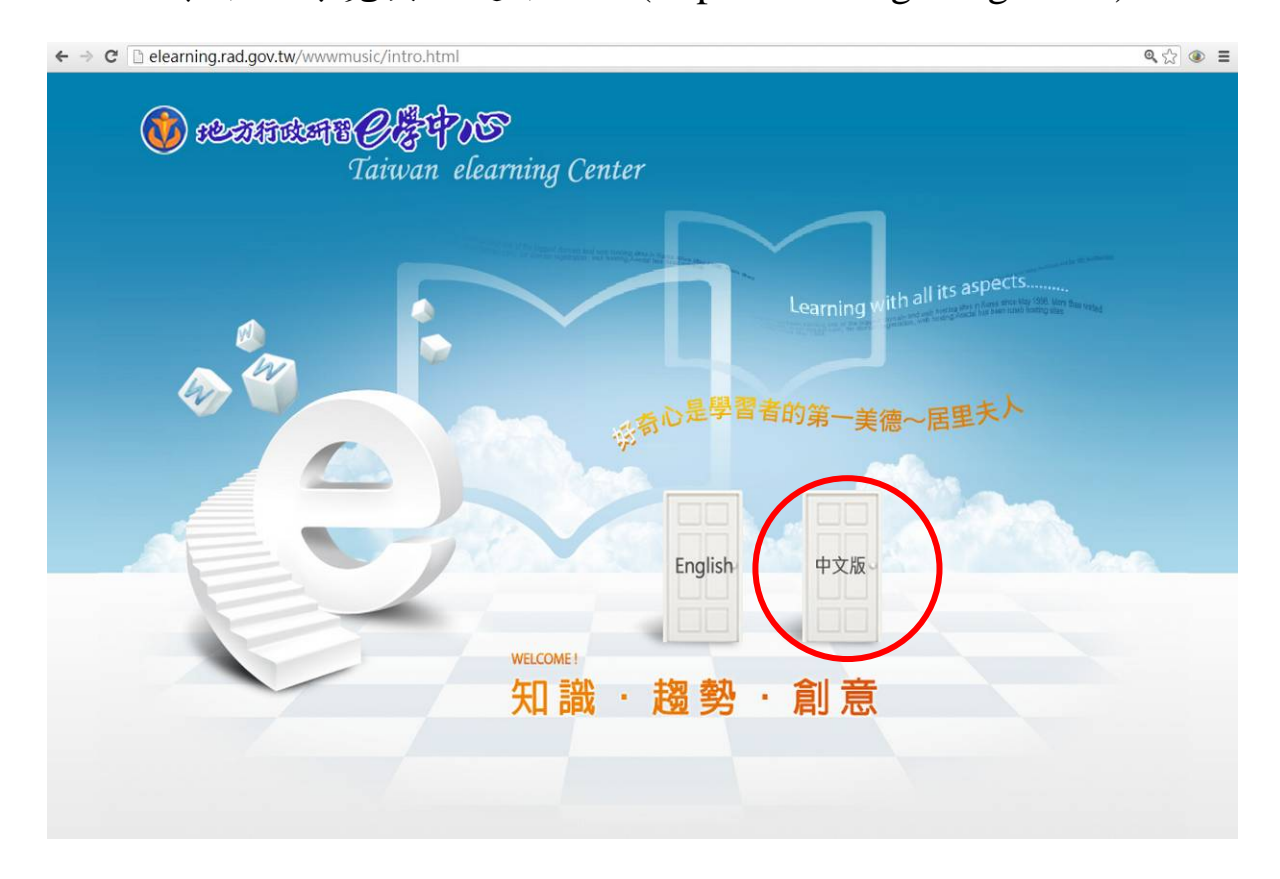

2.輸入會員帳號、密碼及驗證碼登入 e 學中心

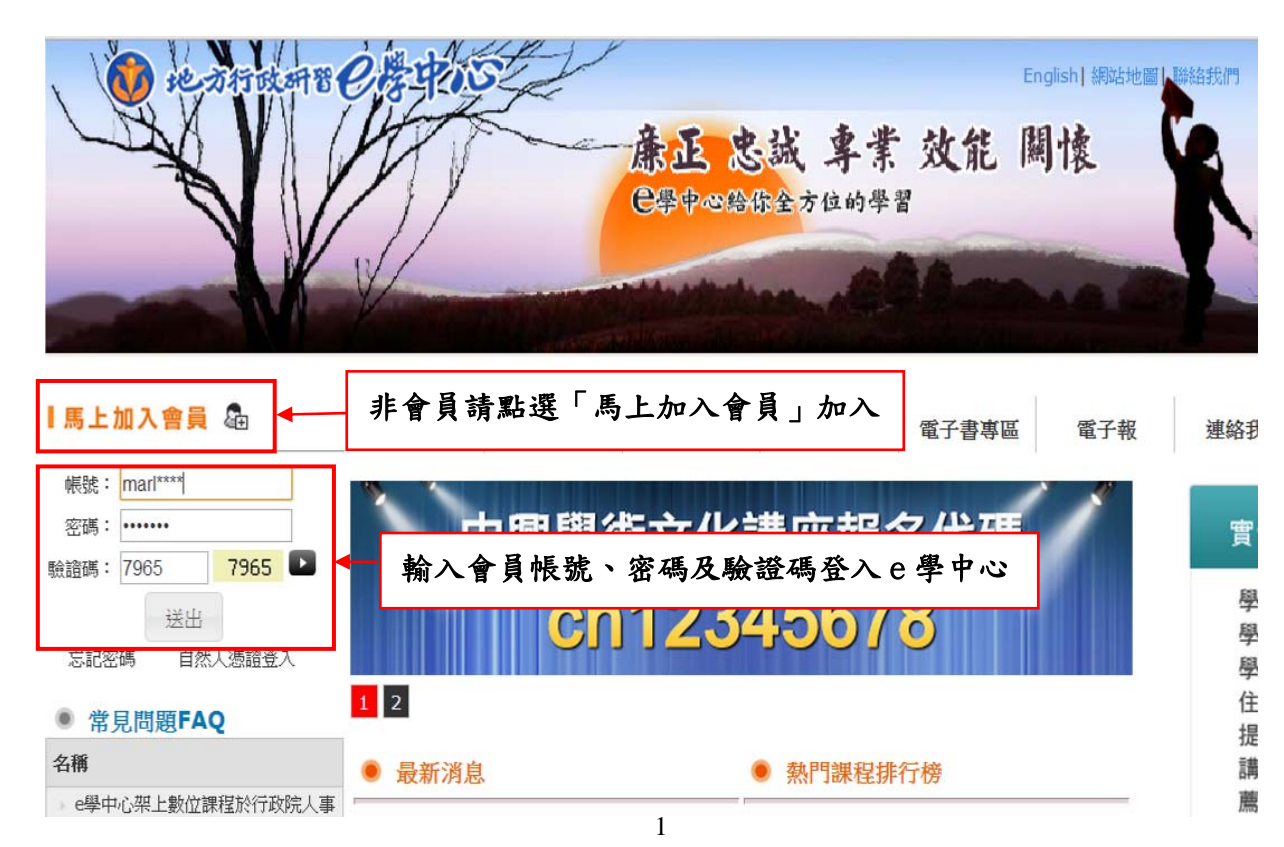

### 3.點選 e 學大廳

| 自製教材課程專區(無認證時數)          | 課程類別: 選擇           | • |
|--------------------------|--------------------|---|
| <b>ff</b> 自製教材專區         | 搜尋課程: 搜尋           |   |
| 實體訓練專區(Subject training) | <b>A</b>           |   |
| 實體課程報名作業                 | □ ♥ 地方行政研習中心組装課程專區 |   |
|                          | □ ♥ 地方政府客製化組装課程專區  |   |
| 會員專匾                     | □ 😪 政策法規(終身學習)     |   |
| 🔓 選課中心                   | ₩ 人文素養(終身學習)       |   |
| ■ 個人化網頁                  | □ 🌳 專業行政(專業訓練)     |   |
| E 他入員村<br>冒 學習記錄         | ■ 🍄 專業技術(專業訓練)     |   |
| Taiwan eLearning Center  | □ 🍄 管理(管理訓練)       |   |
| □ 書英社詳細 □ ● e學 大 凾       | ₩ 話言學習(終身學習)       |   |
| ■ 公務人員人事服務網              | ■ 🌳 人事行政(專業訓練)     |   |
| ■ 電子賀卡                   | ₩ 環境教育             |   |

# 4.點選遊戲中心,選擇考題類型

|        | (            | ①點選遊戲中心   |            |  |
|--------|--------------|-----------|------------|--|
| 2學大廳 6 | 多我的學伴 👌 遊戲中心 | ● 查看e學幣 🛒 | 購物中心 🎦 更衣室 |  |
|        |              | ②點選考是     | 夏類型        |  |
|        | 連連看          | ◎ 是非題     | 選擇題        |  |
| ♥ 等級1  | 1 圖片拼圖       | Q 大家來找碴   |            |  |
| 0      |              |           |            |  |
|        |              |           |            |  |

### 5.點選欲挑戰之考題

(以下以選擇題英文隨堂考為例)

| ]選 | <b>擇</b>                                                                                                    | -13 |
|----|----------------------------------------------------------------------------------------------------|-----|
|    |                                                                                                    |     |
| 01 | 000000000000000000000000000000000000000                                                                                                    |     |
|    | <ul> <li>老外在講話中經常會使用一些生動有趣的生活用語。學習英語,你不能不知道用語的重要性,否則和外國朋友對話聊天或是看影集電影就很容易產生鴨子聽當的情況。現在就請你在(A)(B)(C)(D)四個答案中,選出一個與括弧內同義的語句片語。問題1.That is a (terrific) idea.</li> <li>◎ brilliant</li> <li>◎ lousy</li> <li>◎ bad</li> <li>◎ iona</li> </ul> |     |
| 02 | <br>©©©©©©©©©©©©©©©©©©©©©©©©©©©©©©©                                                                                                    |     |
|    | I don't have much money to burn, so all I can is to pick up some (odds and ends) at the store.                                                                                                    |     |
|    | expensive items     testy items                                                                                                    |     |
|    | strange items                                                                                                    |     |
|    | miscellaneous items                                                                                                    |     |

#### 6.挑戰達一定分數者,即可獲得一定幣值之 e 學幣

(點選確認後,即確認所獲得之幣數,之後可重複挑戰,但成績不列

| 2學大廳         | 分 我的學伴                                         |
|--------------|------------------------------------------------|
|              | /e學中心/遊戲大廳/選擇題<br>: 選擇是題 :                     |
|              | 本題目總分為100分<br>您本次挑戰成績為 70 分,可獲得 3 e學幣          |
| ♥ 等級1<br>○ 0 | 點選送出後,您將確定獲得 э e學幣<br>(按確認後,您仍可重複挑戰,但成績將不列入計算) |
|              | 確認                                             |

二、遊戲中心考題類型

計有「連連看」、「是非題」、「選擇題」、「圖片拼圖」、「大家來找 碴」等5種類型,學員通過考試者,可獲得e學幣,並可參加抽獎活動。

1.連連看:在1分鐘時間內完成者,可獲得e學幣10枚。

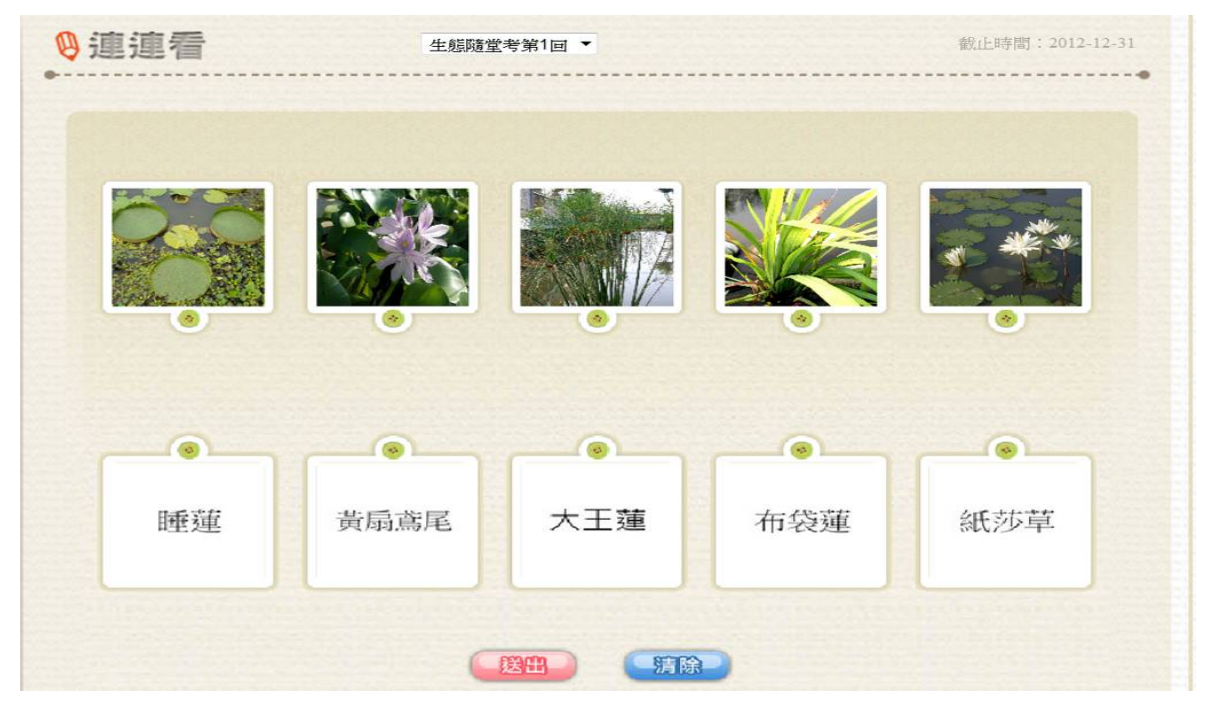

2.是非題:70分可獲得 e 學幣 3 枚,90分可獲得 e 學幣 6 枚,100
 分可獲得 e 學幣 10 枚

| 、是非調 生活法律隨堂考第1回 ▼                 | 截止時間:2012-11 |
|-----------------------------------|--------------|
| 至南市政府稅務局關心您~                      |              |
| 題數 題目                             | 答題           |
| 01 综合所得稅、營利事業所得稅由國稅局負責徵收。         | 0 © 0        |
| 游費者可利用財政部電子發票整合平台查詢電子發票開立及中獎情形。   | ° 🔘 o 📚      |
| 03 到便利商店繳稅要自付6元的手續費。              | 0 <b>0</b> 0 |
| 04 假日與好朋友到KTV唱歌,所付的消費金額包含娛樂稅在內。   | 0 <b>0</b> 0 |
| 05 使用牌照稅的課徵是按車輛汽缸CC數計算。           | © © ©        |
| 06 專供領有身心障礙手冊者使用之車輛,得申請免徵使用牌照稅。   | © © ©        |
| 07 每年6月要繳納房屋稅並申報去年度的綜合所得稅。        | © © ©        |
| 08 漏開或拒開統一發票,要向國稅局檢舉。             | © © ©        |
| 109 贈與人在同一年度內,贈與他人財產,贈與稅免稅額為110萬。 | © © ©        |
|                                   |              |

# 3.選擇題:70分可獲得 e 學幣 3 枚,90分可獲得 e 學幣 6 枚,100 分可獲得 e 學幣 10 枚

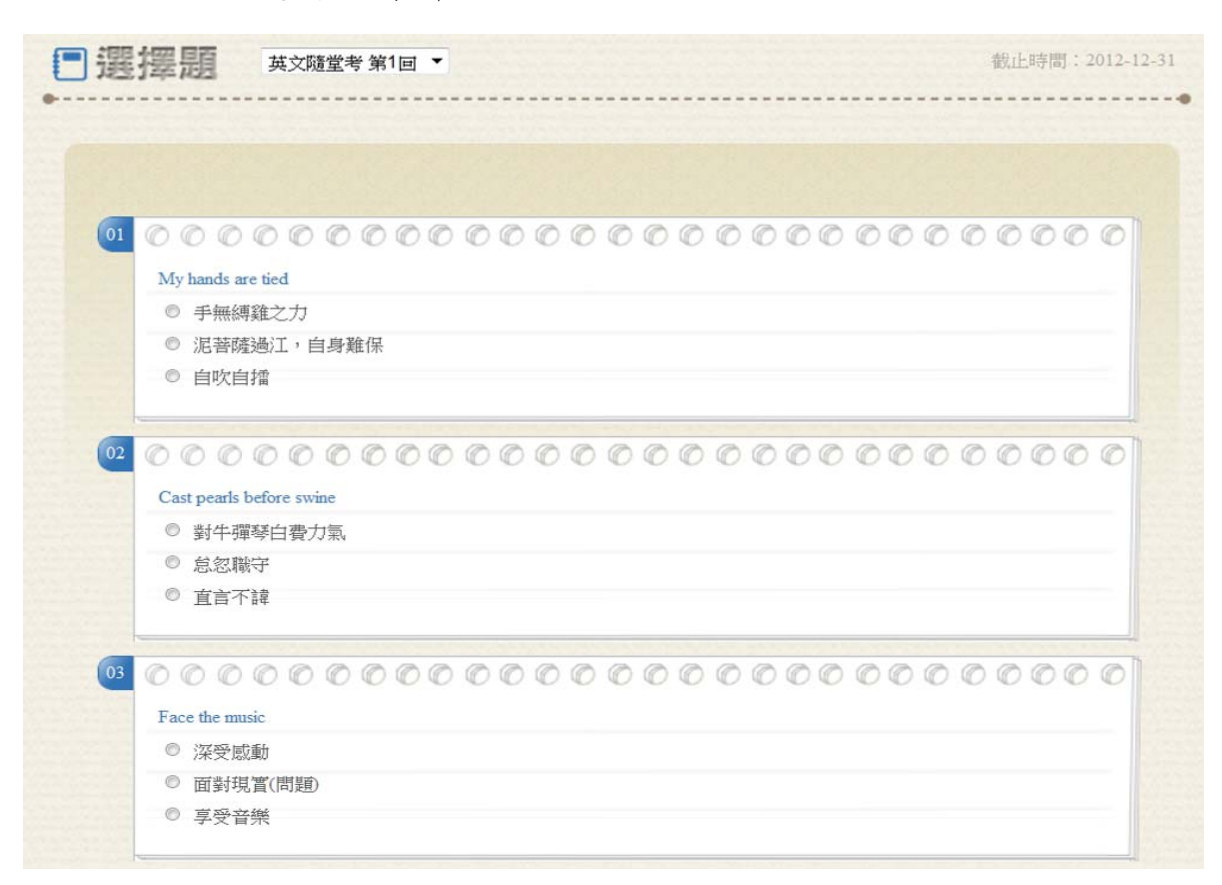

4.圖片拼圖:在1分鐘時間內完成者,可獲得 e 學幣 10 枚。

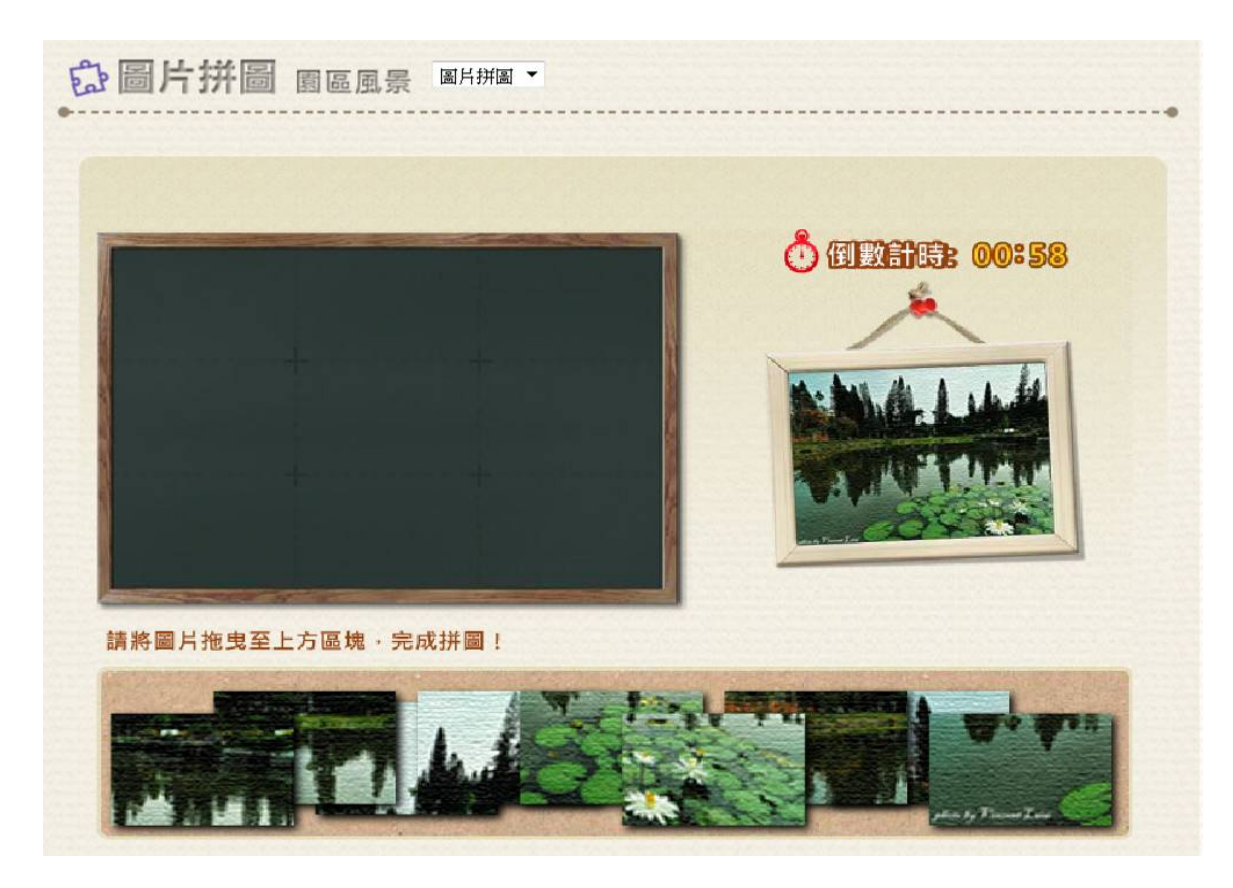

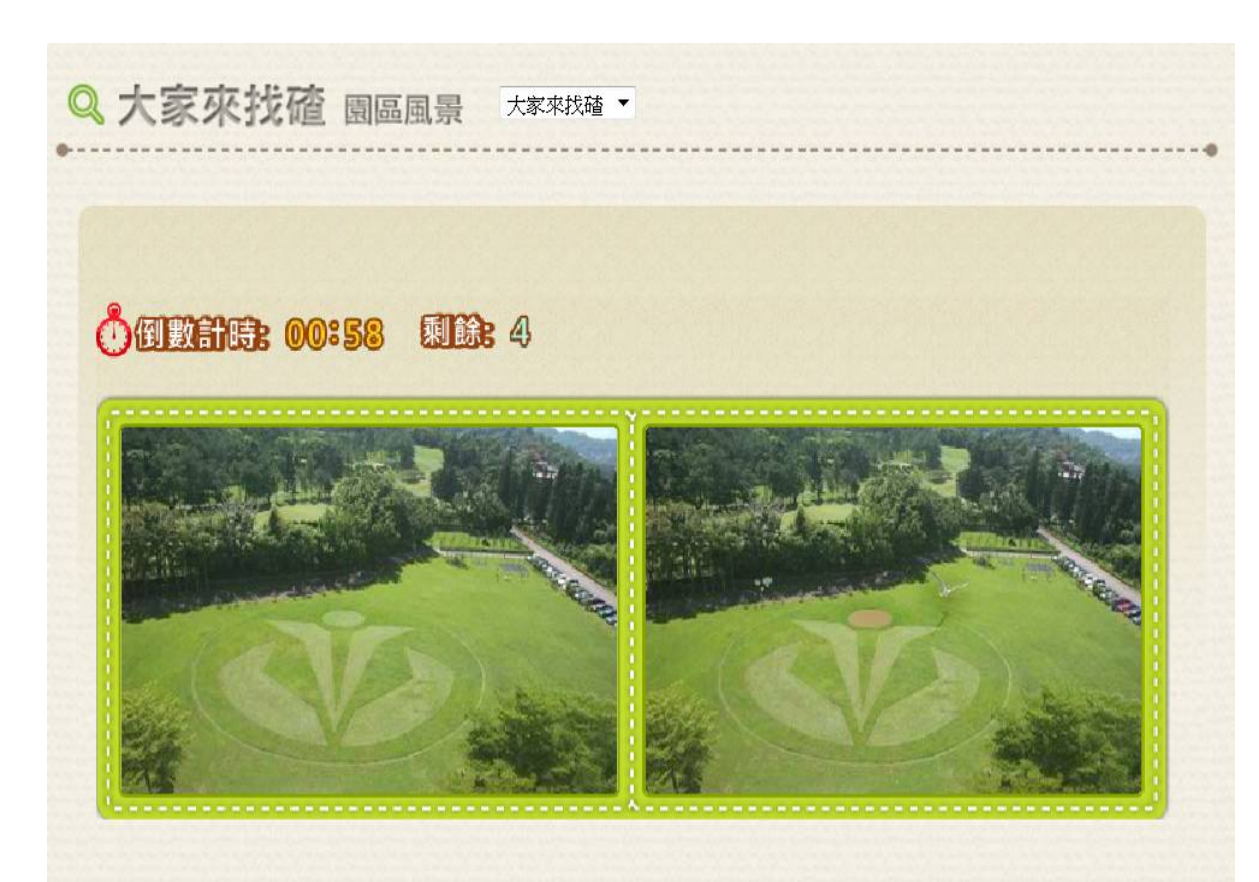

5.大家來找碴:在1分鐘時間內完成者,可獲得 e 學幣 10 枚。